# KRAMER

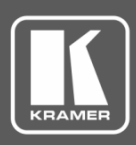

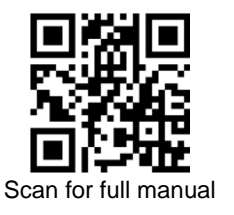

## **VS-211UHD Quick Start Guide**

This guide helps you install and use your VS-211UHD for the first time.

Go to www.kramerav.com/downloads/VS-211UHD to download the latest user manual and check if firmware upgrades are available.

## Step 1: Check what's in the box

- VS-211UHD UHD 2x1 Auto Switcher
- ✓ 1 Power supply (5V DC)
- $\mathbf{\mathbf{V}}$ 4 Rubber feet  $\mathbf{\nabla}$ 
  - 1 Quick start guide
- 1 Bracket set
- $\mathbf{\mathbf{N}}$ IR remote control transmitter with batteries

## Step 2: Get to know your VS-211UHD

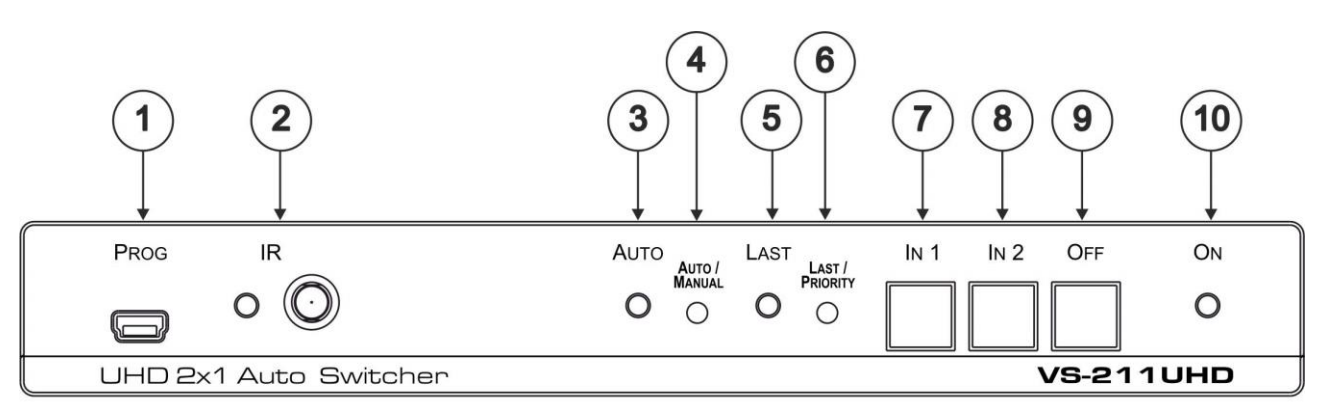

| #  | Feature              | Function                                                                                                    |
|----|----------------------|----------------------------------------------------------------------------------------------------|
| 1  | PROG USB Connector   | Connects to a PC to upgrade the firmware                                                                     |
| 2  | IR Sensor and LED    | Receives and indicates IR signals from a remote control (flashes during valid IR activity)                   |
| 3  | AUTO LED             | Lights when auto switching is active, off for manual switching                                               |
| 4  | AUTO/MANUAL Button   | Press to select between auto-switching or manual switching mode                                              |
| 5  | LASTLED              | Lights when last connected input is active, off for highest priority                                         |
| 6  | LAST/PRIORITY Button | When in the AUTO mode, the switch selects switching to a priority or last connected device                   |
| 7  | IN 1 Button          | Press to route HDMI <sup>™</sup> source 1 to the output (dim when active video connected, lit when selected) |
| 8  | IN 2 Button          | Press to route HDMI source 2 to the output (dim when active video connected, lit when selected)              |
| 9  | OFF Button           | Press to mute the video output (lit when muted)                                                              |
| 10 | ONLED                | Lights when power is connected to the unit                                                                   |

The terms HDMI, HDMI High-Definition Multimedia Interface, and the HDMI Logo are trademarks or registered trademarks of HDMI Licensing Administrator, Inc.

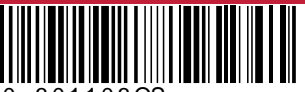

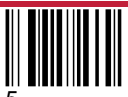

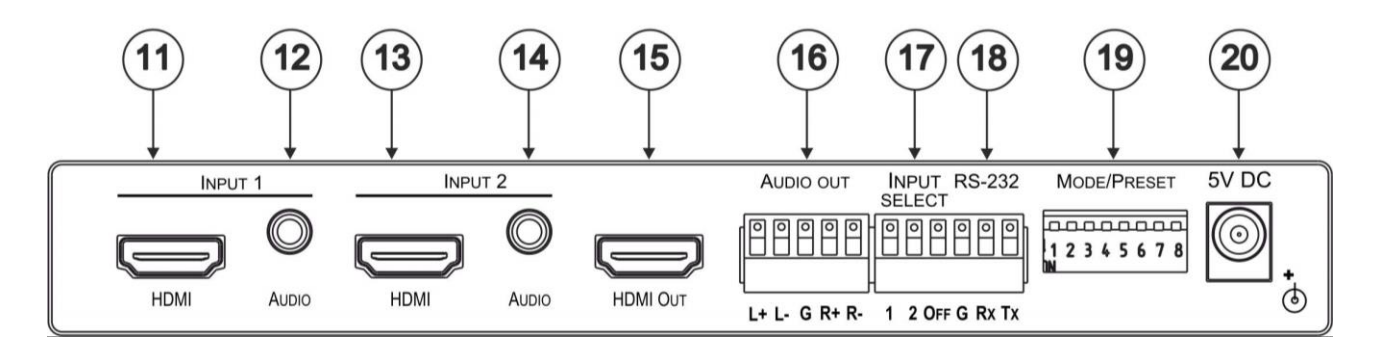

| #  | Feature                               | Function                                               |
|----|---------------------------------------|--------------------------------------------------------|
| 11 | INPUT 1 HDMI Connector                | Connects to HDMI source 1                              |
| 12 | INPUT 1 AUDIO 3.5mm Connector         | Connects to unbalanced stereo audio source 1           |
| 13 | INPUT 2 HDMI Connector                | Connects to HDMI source 2                              |
| 14 | INPUT 2 AUDIO 3.5mm Connector         | Connects to unbalanced stereo audio source 2           |
| 15 | HDMI OUT Connector                    | Connects to an HDMI acceptor                           |
| 16 | AUDIO OUT Terminal Block              | Connects to a balanced stereo audio acceptor           |
| 17 | INPUT SELECT Contact Closure Terminal | Connects to external contact closure switches          |
|    | BIOCK                                 |                                                        |
| 18 | RS-232 Terminal Block                 | Connects to an RS-232 source                           |
| 19 | MODE/PRESET DIP-Switches              | Use to set EDID, audio and delay settings (see Step 6) |
| 20 | 5V DC Connector                       | Connects to a power supply for the unit                |

#### Step 3: Mount VS-211UHD

Install VS-211UHD using one of the following methods:

- Attach the rubber feet and place the unit on a flat surface.
- Fasten a bracket (included) on each side of the unit and attach it to a flat surface (see www.kramerav.com/downloads/VS-211UHD).

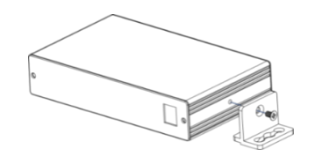

Mount the unit in a rack using the recommended rack adapter (see <u>www.kramerav.com/product/VS-211UHD</u>).

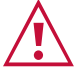

• Ensure that the environment (e.g., maximum ambient temperature & air flow) is compatible for the device.

Avoid uneven mechanical loading.

- Appropriate consideration of equipment nameplate ratings should be used for avoiding overloading of the circuits.
- Reliable earthing of rack-mounted equipment should be maintained. Maximum mounting height for the device is 2 meters.

## Step 4: Connect inputs and outputs

Always switch OFF the power on each device before connecting it to your VS-211UHD.

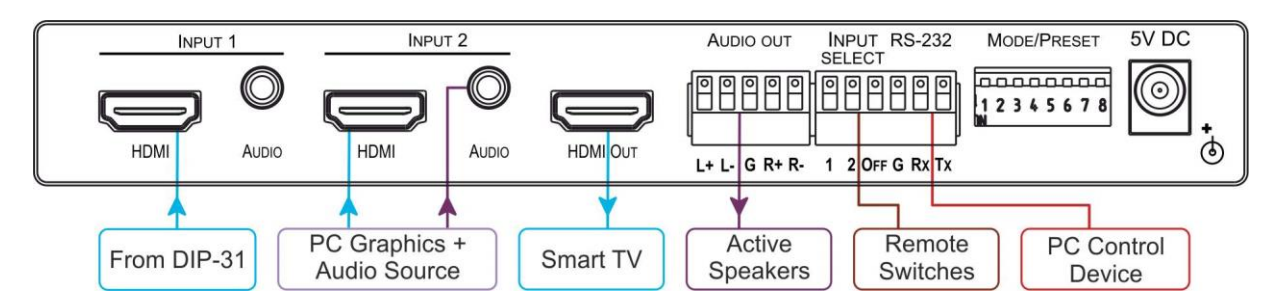

To achieve specified extension distances, use the recommended Kramer cables available at <u>www.kramerav.com/product/VS-211UHD</u>. Using third-party cables may cause damage!

## Step 5: Connect power

Connect the power cord to VS-211UHD and plug it into the mains electricity.

Safety Instructions (See <u>www.kramerav.com</u> for updated safety information) Caution:

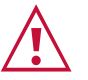

- For products with relay terminals and GPI\O ports, please refer to the permitted rating for an external connection, located next to the terminal or in the User Manual.
  There are no operator serviceable parts inside the unit.
  Warning:

  Use only the power cord that is supplied with the unit.
  Disconnect the power and unplug the unit from the wall before installing.

## Step 6: Set DIP-switches

Set the DIP-switches as shown in the following table:

MODE/PRESET

| 2 | 3 | 4 | 5 | 6 | 7 | 8 |
|---|---|---|---|---|---|---|

| DIP | Function                     | Off (Up)                                                                                                    | On (Down)                                                                                                    |  |
|-----|------------------------------|----------------------------------------------------------------------------------------------------|----------------------------------------------------------------------------------------------------|--|
| 1   | Audio EDID                   | Pass audio EDID of sink                                                                                                    | Limit to 2-CH LPCM                                                                                                    |  |
| 2   | Color EDID                   | Pass deep color parameter of sink                                                                                                    | Limit to RGB 8bpp                                                                                                    |  |
| 3   | Lock EDID                    | Pass EDID of sink                                                                                                    | Lock current display EDID and the current settings of<br>DIPs 1 and 2 (The settings of DIPs 1 and 2 cannot be<br>changed when DIP 3 is locked)<br>This state also allows copying the default EDID or an<br>EDID file to the inputs when using EDID Designer. (If<br>using EDID Designer, refresh after copying) |  |
| 4   | HDCP                         | Enable HDCP support<br>When On, if the output supports HDCP,<br>the input declares HDCP support. It<br>then handles HDCP on the output and<br>input actively. If the output does not<br>support HDCP then the input does not<br>support HDCP. | Disable HDCP support<br>When Off, the device does not support HDCP on its<br>input, even if HDCP is detected on the output.                                                                                                    |  |
| 5   | Auto Embedding<br>Port 1     | Embed analog audio only if the video is                                                                                                    | Always embed analog audio input                                                                                                    |  |
| 6   | Auto Embedding<br>Port 2     | DVI                                                                                                    |                                                                                                    |  |
| 7   | Audio From                   | Source                                                                                                    | ARC                                                                                                    |  |
| 8   | Output Off Delay<br>Settings | 15sec default (configurable)                                                                                                    | 15min                                                                                                    |  |

## Step 7: Operate VS-211UHD

#### **Manual Switch Mode**

In Manual switch mode, the VS-211UHD does not automatically switch to another channel even if an input signal is not detected on the manual input.

#### To select Manual switch mode:

Press the AUTO button to turn the Auto LED off.

#### To select an input in Manual switch mode:

Press the IN1 or IN2 button to route this input to the HDMI output. The keys respond as follows:

Input LED bright: input selected Input LED dim: input active and not selected Input LED off: input is not active and not selected

#### Auto Switch Mode

In Auto switch mode, the **VS-211UHD** automatically switches one of two HDMI inputs to a predefined or the last connected input whenever the currently active video signal is interrupted or whenever a higher-priority video signal is detected.

#### To select Auto switch mode:

- 1. Press the AUTO/MANUAL button to turn the Auto LED on.
- 2. Press the LAST/PRIORITY button to select an auto switch mode:

Last connected (LAST LED on) – The device always switches to a newly detected active video source. When the device is powered on, the output switches to the highest priority input

Priority (LAST LED off) – The device always switches to the highest priority input source. The default priority is Input 1 then Input 2.

#### Manual Override Mode

Auto switch mode can be overridden by a manual command, such as pressing an input button or sending a control command. In such a case, the system switches to the manually selected source. If this manually selected source is not active, the system waits a set amount of time (10 seconds, default) and then switches back to auto mode. Manual override selection is not stored in non-volatile memory.

| INPUTS:                        | 2 HDMI connectors, 2 unbalanced stereo audio on 3.5mm mini jack        |
|--------------------------------|------------------------------------------------------------------------|
| ANALOG AUDIO UNBALANCED INPUT: | Nominal level: 316mVRMS, maximum level: 1VRMS, impedance: $10k\Omega$  |
| OUTPUTS:                       | 1 HDMI connector, 1 balanced stereo audio on 5-pin terminal block      |
| ANALOG AUDIO BALANCED OUTPUT:  | Nominal level: 316mVRMS, maximum level: 1VRMS, impedance: 150 $\Omega$ |
| PORTS:                         | 1 RS-232 on a 3-pin terminal block, 1 mini USB for programming         |
| HDMI SUPPORT:                  | HDMI 1.4, Deep Color, 3D, ARC, up to 7.1 uncompressed audio channels   |
| SUPPORTED RESOLUTIONS:         | Up to UXGA, 4K x 2K, 4K @60 4:2:0                                      |
| CONTROLS:                      | Front panel buttons, contact closure, IR, RS-232 Protocol 3000         |
| SOFTWARE SUPPORT:              | Protocol 3000, EDID Designer, K-Upload                                 |
| POWER CONSUMPTION:             | 5V DC, 520mA                                                           |
| OPERATING TEMPERATURE:         | 0° to +40°C (32° to 104°F)                                             |
| STORAGE TEMPERATURE:           | -40° to +70°C (-40° to 158°F)                                          |
| HUMIDITY:                      | 10% to 90%, RHL non-condensing                                         |
| DIMENSIONS:                    | 18.8cm x 11.5cm x 2.5cm (7.4" x 4.5" x 1.0") W, D, H                   |
| WEIGHT:                        | 0.425kg (0.9lbs) approx.                                               |
| SHIPPING DIMENSIONS:           | 35.1cm x 16.5cm x 5.2cm (13.8" x 6.5" x 2.0") W, D, H                  |
| SHIPPING WEIGHT:               | 0.56kg (1.2lbs) approx.                                                |
| INCLUDED ACCESSORIES:          | Power adapter, IR remote control                                       |
|                                |                                                                        |

#### Step 8: Technical Specifications

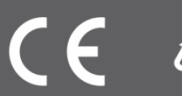